extraNat le tuto

0

# Espace personnel des officiels

Par Romain Lethumier

Mise à jour : 02 / 2021

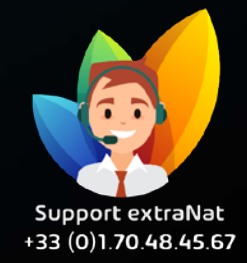

www.extranat.fr

En tant qu'officiel licencié à la FFN, vous disposez d'un espace personnel.

Lorsque votre licence a été validée, vous avez reçu un mail avec un lien permettant d'initialiser votre accès. Si vous ne l'avez pas reçu ou si vous n'avez pas encore créé votre espace, il vous suffit de vous rendre sur le serveur : <u>https://www.extranat.fr</u>

Sur la page d'accueil, vous cliquez sur le bouton « Cliquez ici si vous rencontrez un souci avec le mot de passe »

Vous devez alors saisir votre adresse mail, qui doit être la même que celle saisie par votre club sur votre fiche de licence, et valider.

Vous recevrez alors un mail avec un lien cliquable pour valider votre mot de passe définitif de connexion à extraNat. Attention : ce lien n'est valable que 24h.

Ensuite, connectez-vous en saisissant votre login (email) et votre mot de passe.

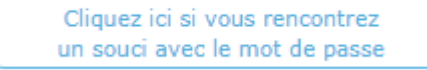

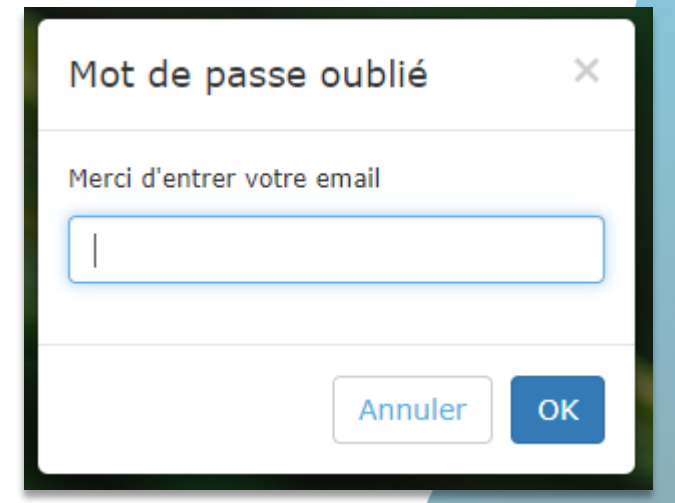

### **Informations administratives :**

Vous allez y retrouver toutes vos informations personnelles, vos tailles d'équipement...

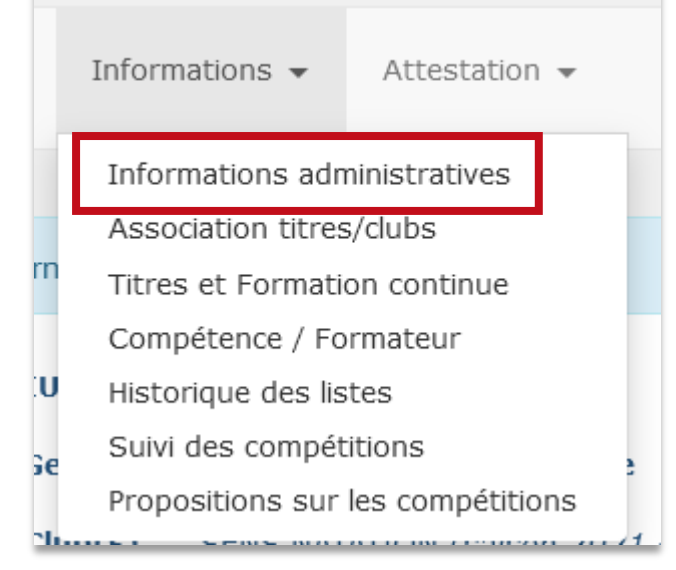

Si vous souhaitez les modifier, il vous suffit de renseigner les nouvelles informations dans les champs d'écriture puis de cliquer sur « enregistrer » en bas de la page.

Toutes ces nouvelles informations seront visibles par toute personne ayant possibilité de consulter votre profil (votre club, les responsables départementaux et régionaux des officiels.

De plus, il est important de les maintenir à jour, c'est par ce biais que les responsables officiels, par exemple, communiqueront avec vous !

| Equipements<br>Taille (cm)<br>Taille T-shirt<br>Taille chemise<br>Pointure | taille v | Commentaires sur l'équipement | Tapez votre commentaire ici / attention texte limité à<br>255 caractères |             |
|----------------------------------------------------------------------------|----------|-------------------------------|--------------------------------------------------------------------------|-------------|
| Taille pantalon                                                            | •        |                               |                                                                          | Enregistrer |

#### **Association titres clubs :**

Vous pouvez spécifier votre club de rattachement pour chaque titre d'officiel si vous possédez plusieurs licences dans des structures différentes.

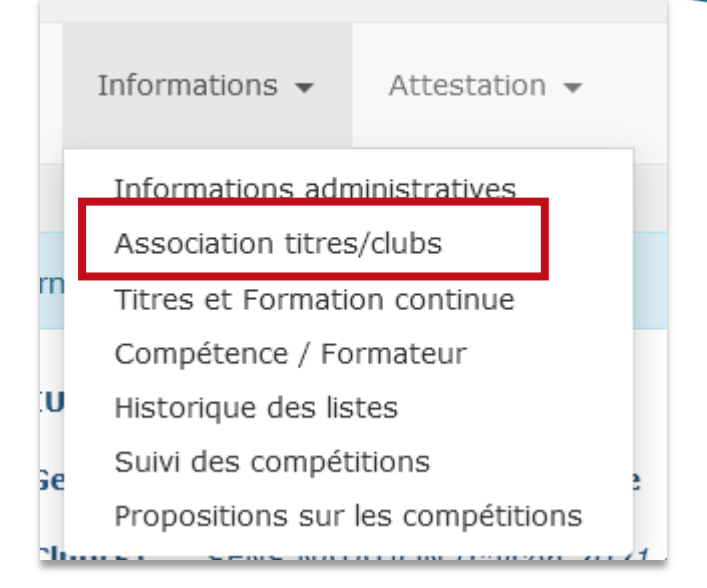

Pour changer votre club d'appartenance, cliquez sur « Changer » puis sélectionnez dans la liste déroulante le club que vous souhaitez.

Puis, il vous faut cliquer sur « Associer ».

Vous retrouverez dans la liste déroulante, uniquement les clubs où vous possédez actuellement une licence active.

Attention, le changement d'association à un club ne peut se faire qu'une fois par saison et ceci entraine quelques modifications, vous retrouverez les explications dans les deux petits encarts.

| i Vous devez ci-dessous déclarer pour quel(s) club(s) vous voulez officier. Cette déclaration se fait par discipline sportive et vous pouvez changer le club d'appartenance. Celui-ci vous est proposé en fonction de vos licences en cours. Si la licence du club que vous avez rattachée s'expire il faudra de nouveau préciser l'association. A Nous alertons votre attention sur le fait que vous ne pouvez changer de club qu'une seule fois par discipline et par saison ! |                                                        |       |            |          |  |  |  |  |
|----------------------------------------------------------------------------------------------------|--------------------------------------------------------|-------|------------|----------|--|--|--|--|
| i Sachez que la première association de la saison vient renseigner les éventuelles compétitions réalisées en début de saison hors club de rattachement. Faites donc bien attention au premier rattachement.                                                                                                    |                                                        |       |            |          |  |  |  |  |
|                                                                                                    |                                                        |       |            |          |  |  |  |  |
| atation cours                                                                                                    | e (Chronométreur)                                      | 10.00 |            | Change   |  |  |  |  |
| atation cours                                                                                                    | e (Chronométreur)<br>ue des associations               | -     |            | Change   |  |  |  |  |
| atation cours<br>Historiq<br>Saison                                                                                                    | e (Chronométreur)<br>ue des associations<br>Discipline | Club  | Date debut | Date Fin |  |  |  |  |

#### **Titres et Formation continue :**

Vous allez pouvoir visualiser la liste complète de vos titres et les éventuelles formations continues mises en place.

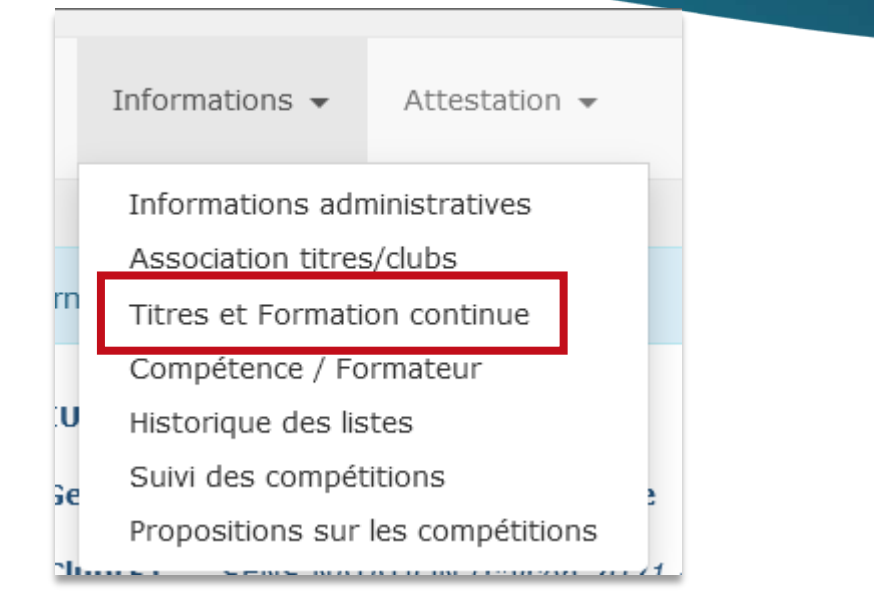

N'hésitez pas à consulter la légende afin de comprendre et interagir avec la liste de vos titres.

Cette liste est un historique daté de tous les titres que vous avez obtenus.

C'est aussi ici que vous pourrez visualiser si vous êtes inscrit(e) à une session de formation en cours.

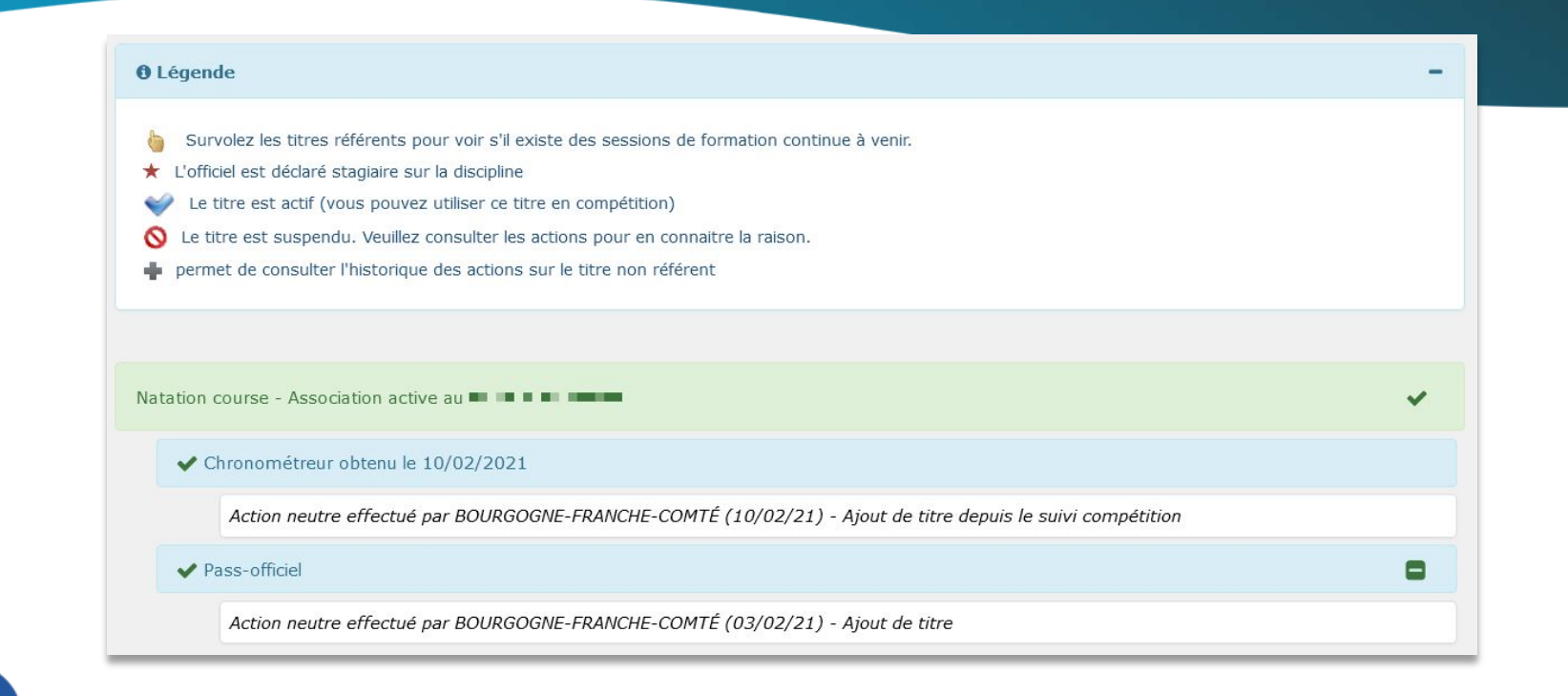

# Suivi des compétitions :

Vous allez pouvoir visualiser la liste complète de vos participations aux différentes compétitions.

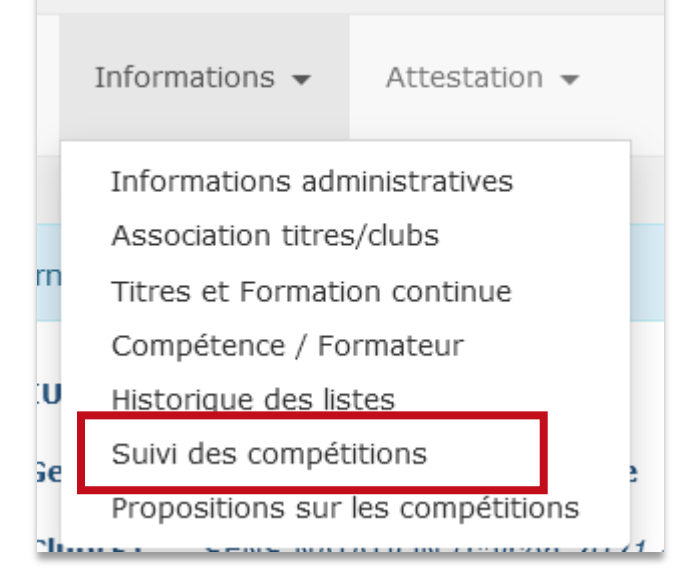

Vous retrouverez le détail complet de vos participations aux compétitions durant lesquelles vous avez officié.

Il vous sera possible de les filtrer via l'onglet « filtre ».

Ensuite, vous avez la possibilité de les extraire dans un fichier PDF via le bouton encadré ci-dessous :

|         |                                                                                 |          |            |                                             | <b>T</b> Filtre | 🖬 Stats 🍠 Lêgende |
|---------|---------------------------------------------------------------------------------|----------|------------|---------------------------------------------|-----------------|-------------------|
| ▼ / Dis | cipline Natation course                                                         |          |            |                                             |                 |                   |
| Affict  | Afficher 10 V éléments Affichage de l'élément 1 à 1 sur 1 éléments Rechercher : |          |            |                                             |                 |                   |
| + 44    | Réunions                                                                        | Saison 🕼 | Date       | Compétition 11                              | Lieu            | Titre / club 0    |
| -       | R1 Juge à l'arrivée<br>R2 Juge à l'arrivée<br>R3 Juge à l'arrivée               | 2021     | 12/02/2021 | → IIes Championnats de France N2 Hiver Open | Lieu à définir  | Chronométreur     |
|         |                                                                                 |          |            |                                             | Précé           | ident 1 Suivant   |

## **Propositions sur les compétitions :**

Vous allez pouvoir vous proposer sur des compétitions, retrouver la liste des compétitions pour lesquelles vous êtes inscrit(e) ainsi que la liste des compétitions passées.

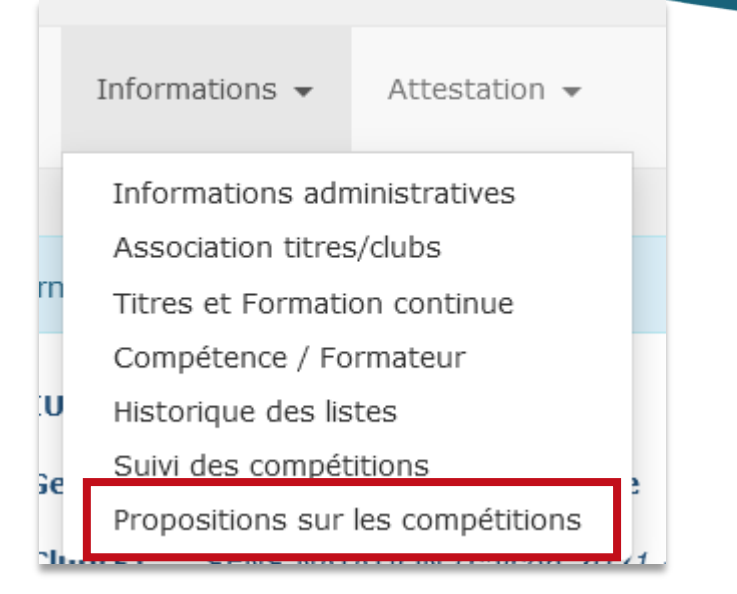

Après avoir filtré les compétitions comme vous le souhaitez, vous allez pouvoir vous y inscrire.

Il vous suffira de cliquer sur le bouton bleu, situé au bout de la ligne de la compétition souhaitée.

Ceci vous ouvrira une nouvelle page.

| égende                                                                                                    |                  |                 |               |                  |  |
|----------------------------------------------------------------------------------------------------|------------------|-----------------|---------------|------------------|--|
| Vous ne pouvez plus ajouter ou modifier les propositions car la période<br>Vous avez des propositions sur cette compétition.<br>Vous n'avez pas de proposition sur cette compétition.<br>Cette compétition n'est pas soumise aux propositions.<br>Compétition natation estivale. | e d'engagement o | le la compétiti | on est dépass | ée.              |  |
| tation 🛥                                                                                                    |                  |                 |               |                  |  |
| Filtre                                                                                                    |                  |                 |               |                  |  |
| Mes compétitions Compétitions nationales Ma région Mon département                                                                                                    |                  |                 |               |                  |  |
| Région       toutes regions       >       >         Département       tous les departements       >                                                                                                    |                  |                 |               |                  |  |
| Compétition                                                                                                    |                  |                 |               |                  |  |
| Rechercher :                                                                                                    |                  |                 |               |                  |  |
| Nom it                                                                                                    | Lieu .It         | Début 🏨         | Fin           | Fin d'engagement |  |
| Circuit 25 - 3e Journée                                                                                                    | NOUMÉA           | 06/03/2021      | 06/03/2021    | 03/03/2021       |  |
| A INTERCLUBS REGIONAUX DES MAITRES                                                                                                    | NOUMÉA (FRA)     | 07/03/2021      | 07/03/2021    | 03/03/2021       |  |
| MEETING NC 3                                                                                                    | DUMBÉA (FRA)     | 27/03/2021      | 28/03/2021    | 24/03/2021       |  |

Pour vous inscrire aux réunions, il vous suffit de les sélectionner en cliquant dessus.

Si vous souhaitez vous présenter à toutes les réunions, cliquez alors directement sur la petite coche verte.

Si vous souhaitez « annuler » votre participation, cliquez de nouveau sur la réunion.

|                                                                                                    | <b>Circuit 25 - 3e Journée NC</b><br>du 06/03/2021 au 06<br>Compétitions Régionale<br>Engagement du 24/02/2021 | <b>)UMÉA</b> [68041]<br>i/03/2021<br>es diverses<br>1 au 03/03/2021 | C |
|----------------------------------------------------------------------------------------------------|----------------------------------------------------------------------------------------------------|---------------------------------------------------------------------|---|
| <ul> <li>Informations</li> <li>Pour modifier vos particpations aux réunio</li> <li>réunions avec votre participation.</li> <li>réunions sans votre participation.</li> <li>OP : ouverture des portes / DE : début</li> </ul> | ns veuillez cliquer sur celles-ci.<br>des épreuves                                                             |                                                                     |   |
| Réunions<br>Journée du samedi 06 mars 2021                                                                                                    |                                                                                                    |                                                                     |   |
| Réunion 1<br>OP 07h30 / DE 09h00<br>Q Consulter le programme                                                                                                    | <b>Réunion 2</b><br>OP 13h30 / DE 15h00<br><b>Q</b> <i>Consulter le programme</i>                              | ]                                                                   |   |

Enfin, si vous souhaitez télécharger vos attestations (officiels, licence) au format PDF, il vous est possible de le faire via l'onglet « Attestation ».

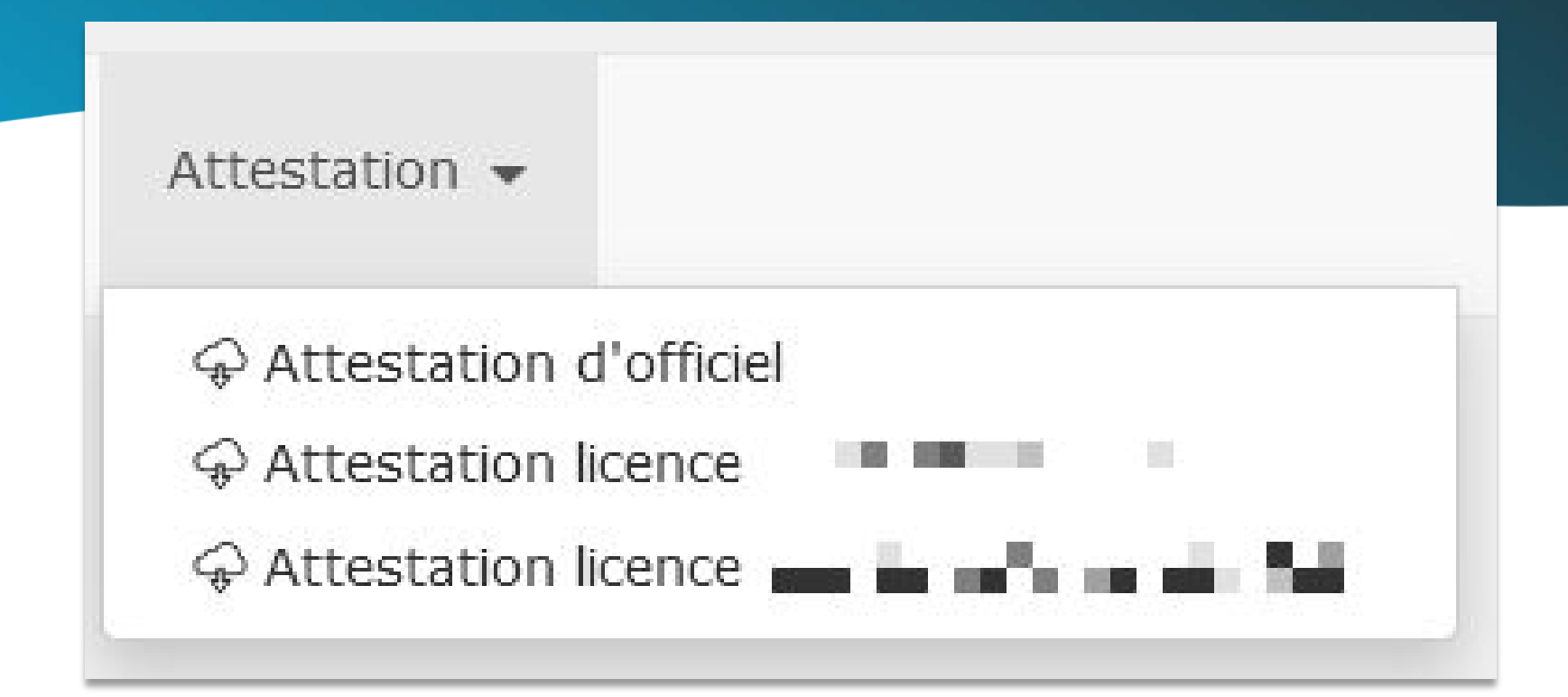

Pour toutes demandes, merci de vous adresser, dans un premier temps auprès de votre ligue ou comité départemental qui vous redirigera si nécessaire auprès des services fédéraux.

En cas d'urgence ou si vous constatez une anomalie sur le site internet d'extraNat ou l'application extraNat Pocket, adressez-vous directement à cette adresse mail :

- support.extranat@ffnatation.fr

Pour toutes autres demandes particulières impliquant une communication directe avec la Fédération, renseignez-vous sur l'annuaire suivant afin d'identifier le service qui sera le mieux adapté pour répondre à votre question :

- https://ffn.extranat.fr/webffn/contacts.php

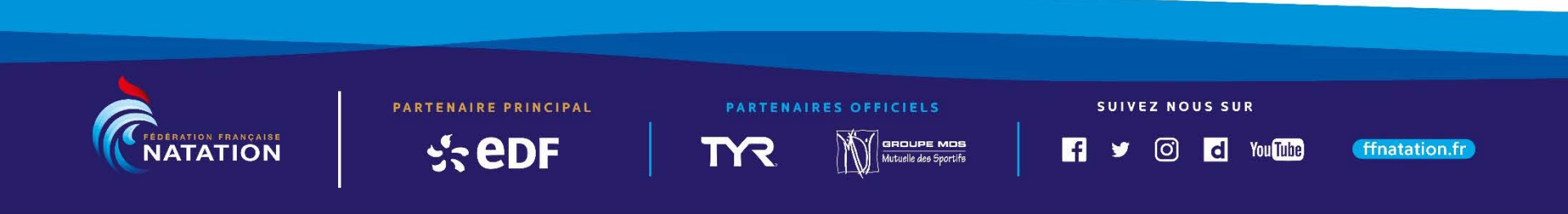